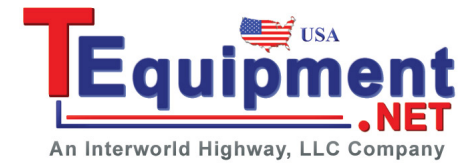

# TX1000 RF Demo Kit Application Note

#### **Product Overview:**

TX1000 RF Demo Kit (hereinafter referred to as RFDK-TX) is a signal emission kit released by **RIGOL** to demonstrate the DSA1000 and DSA1000A series spectrum analyzers.

#### **RFDK-TX Features:**

- Energized by USB; connected with PC for operations and controlled through the program control panel on the PC.
- Provide 10MHz reference signal output and can easily realize clock synchronization with other devices of the system.
- Built-in 50MHz signal which can be connected to the input port by "switches" to facilitate users' learning, operation and demonstration of the spectrum analyzer.
- 500MHz and 1GHz local oscillator signal outputs with good phase noise to convenient users' various measurement needs when there is no signal source.
- Modular circuit design; provide interfaces for users to make separate measurement of any component; enable to replace any component.

# TX1000 RF Demo Kit TX use use TX use use TX use use I use use I use use I use use

#### Contents

| Hardware Modules         | 1  |
|--------------------------|----|
| Software Installation    | .1 |
| Software Use Instruction | 5  |
| Typical Application      | .7 |
| Specifications           | 11 |
| Contact Us1              | .3 |
|                          |    |

#### Sept. 2010

**RIGOL** Technologies, Inc.

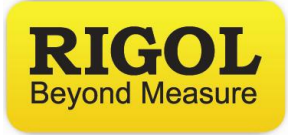

# **Hardware Modules**

The hardware module of the RFDK-TX mainly includes a mixer, a filter and an amplifier (PA), see the schematic diagram below:

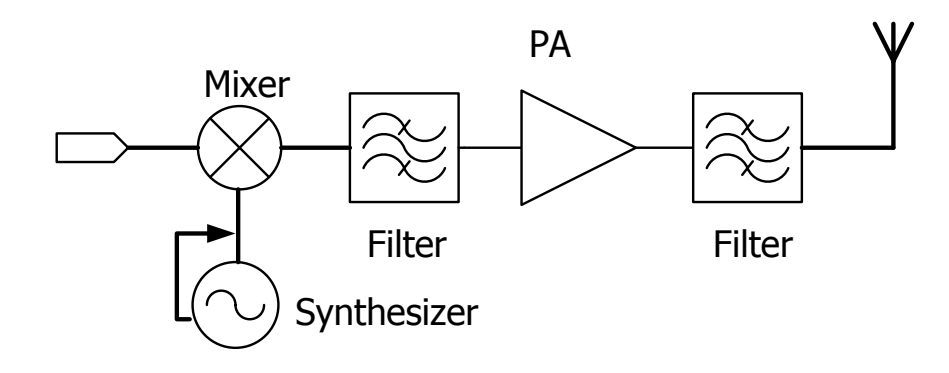

Figure 1 RFDK-TX Schematic Diagram

# **Software Installation**

 Decompress the installation package (or read the installation disk) and inspect the installation package for completeness. The package should include three folders (bin, license, supportfiles) and three files (nidist.id, setup.exe, setup.ini), see figure below:

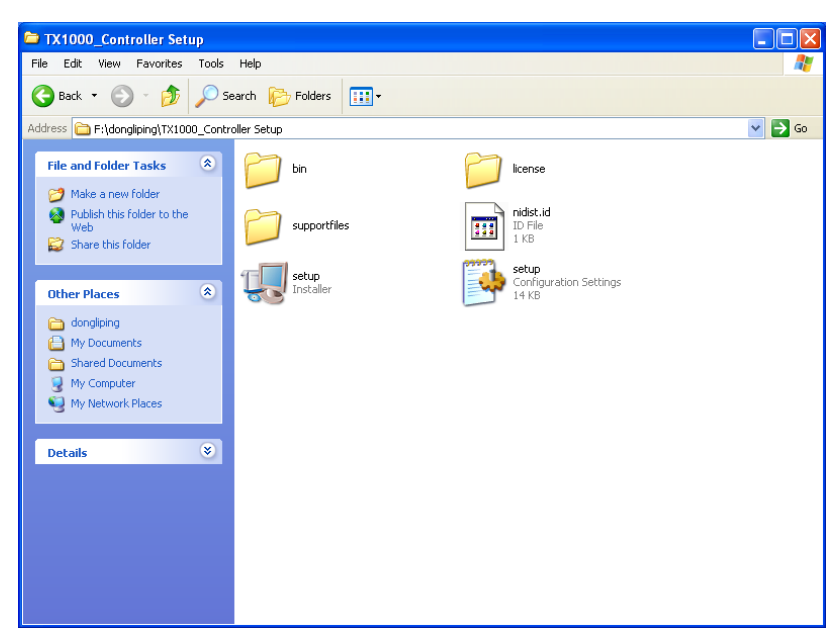

Figure 2 Contents of the Installation Package

2. Double-click the **setup.exe** file in figure above to enter the initialization interface as shown in figure below and wait for the completion of the initialization process.

| IN RIGOL TX1000 RF Demo Kit                                                                                                    |
|----------------------------------------------------------------------------------------------------|
| It is strongly recommended that you exit all programs before running this installer. Applications that run in the background, such as virus-scanning utilities, might cause the installer to take longer than average to complete. |
| Please wait while the installer initializes.                                                                                                    |
|                                                                                                    |
|                                                                                                    |
| Cancel                                                                                                    |

Figure 3 Software Installation Initialization

 After the initialization finished, the interface as shown in figure 4 is displayed and you can click Browse to change the software installation directory (or use the default directory). Then click Next.

| 1 RIGOL TX1000 RF Demo Kit                                                                                                    |        |
|----------------------------------------------------------------------------------------------------|--------|
| Destination Directory<br>Select the primary installation directory.                                                                                                    |        |
| All software will be installed in the following location(s). To install software into a<br>different location(s), click the Browse button and select another directory.                                                                                                    |        |
| Directory for RIGOL TX1000 RF Demo Kit<br>C:\Program Files\RIGOL TX1000 RF Demo Kit\<br>Browse                                                                                                    |        |
| Directory for National Instruments products<br>C:\Program Files\National Instruments\<br>Browse                                                                                                    |        |
| <pre></pre> < Control Control | Cancel |

Figure 4 Change the Software Installation Directory

4. The interface then enters NI software license agreement (see figure below), from where you can select **I accept the License Agreement(s)** and click **Next** to enter the next interface.

| 🦉 RIGOL TX1000 RF Demo Kit                                                                                                    |  |  |
|----------------------------------------------------------------------------------------------------|--|--|
| License Agreement<br>You must accept the license(s) displayed below to proceed.                                                                                                    |  |  |
| NATIONAL INSTRUMENTS SOFTWARE LICENSE AGREEMENT                                                                                                    |  |  |
| NATIONAL INSTRUMENTS SOFTWARE LICENSE AGREEMENT<br>INSTALLATION NOTICE: THIS IS A CONTRACT. BEFORE YOU DOWNLOAD THE SOFTWARE<br>AND/OR COMPLETE THE INSTALLATION PROCESS, CAREFULLY READ THIS AGREEMENT. BY<br>DOWNLOADING THE SOFTWARE AND/OR CLICKING THE APPLICABLE BUTTON TO<br>COMPLETE THE INSTALLATION PROCESS, YOU CONSENT TO THE TERMS OF THIS<br>AGREEMENT AND YOU AGREE TO BE BOUND BY THIS AGREEMENT. IF YOU DO NOT WISH TO<br>BECOME A PARTY TO THIS AGREEMENT AND BE BOUND BY ALL OF ITS TERMS AND<br>CONDITIONS, CLICK THE APPROPRIATE BUTTON TO CANCEL THE INSTALLATION PROCESS,<br>DO NOT INSTALL OR USE THE SOFTWARE, AND RETURN THE SOFTWARE WITHIN THIRTY<br>(30) DAYS OF RECEIPT OF THE SOFTWARE (INCLUDING ALL ACCOMPANYING WRITTEN<br>MATERIALS, ALONG WITH THEIR CONTAINERS) TO THE PLACE YOU OBTAINED THEM. ALL<br>RETURNS SHALL BE SUBJECT TO N'S THEN CURRENT RETURN POLICY. |  |  |
| 1. <u>Definitions</u> . As used in this Agreement, the following terms have the following meanings:                                                                                                    |  |  |
| <ul> <li>I accept the License Agreement(s).</li> <li>I do not accept the License Agreement(s).</li> </ul>                                                                                                    |  |  |
| Cancel                                                                                                    |  |  |

Figure 5 Interface of NI Software License Agreement

**5.** Please read the following LICENSE AGREEMENT and click **Next** to move to the next step after you select **I accept the License Agreements(s)**.

| 💐 RIGOL TX1000 RF Demo Kit                                                                                                    |                                                                                                    |
|----------------------------------------------------------------------------------------------------|----------------------------------------------------------------------------------------------------|
| License Agreement<br>You must accept the license(s) displayed below to pro-                                                                                                    | ceed.                                                                                                    |
| LICENSE AGREEM<br>BEFORE YOU CLICK ON THE ACCEPT BUTTO<br>DOCUMENT, CAREFULLY READ ALL THE TE                                                                                                    | ENT                                                                                                    |
| THIS AGREEMENT. BY CLICKING ON THE A<br>CONSENTING TO BE BOUND BY AND ARE B<br>AGREEMENT. IF YOU DO NOT AGREE TO AL<br>AGREEMENT, CLICK THE "DO NOT ACCEPT"<br>DOWNLOAD AND/OR USE THIS INTELLECTU                                                                                                    | CCEPT BUTTON, YOU ARE<br>ECOMING A PARTY TO THIS<br>L OF THE TERMS OF THIS<br>BUTTON AND DO NOT<br>VAL PROPERTY. |
| Readers of this document are requested to submit to Interchangeable Virtual Instruments,<br>Inc. ("Licensor"), with their comments, notification of any relevant patent rights or other<br>intellectual property rights of which they may be aware which might be infringed by any<br>use of this intellectual property, software, or specification (the "Intellectual Property"), as |                                                                                                    |
| ⊙।<br>⊖1                                                                                                    | accept the License Agreement(s).<br>do not accept the License Agreement(s).                                      |
|                                                                                                    | < Back Next >> Cancel                                                                                            |

Figure 6 Interface of LICENSE AGREEMENT

6. The program then enters the formal installation interface, click **Next** to move to the next step:

| 🐺 RIGOL TX1000 RF Demo Kit                                                                              |        |
|----------------------------------------------------------------------------------------------------|--------|
| Start Installation<br>Review the following summary before continuing.                                   |        |
| Adding or Changing<br>• RIGOL TX1000 RF Demo Kit Files                                                  |        |
| Click the Next button to begin installation. Click the Back button to change the installation settings. |        |
| Save File << Back Next >>                                                                               | Cancel |

Figure 7 Formal Installation Interface

**7.** After the installation process (omitted) finished, the interface as shown in figure 8 is displayed and click **Finish** to complete the installation.

| 🐙 RIGOL TX1000 RF Demo Kit                       |          |
|--------------------------------------------------|----------|
| Installation Complete                            |          |
| The installer has finished updating your system. |          |
|                                                  |          |
|                                                  |          |
|                                                  |          |
|                                                  |          |
| << <u>B</u> ack Next >> (                        | <u> </u> |

Figure 8 Installation Completion

# **Software Use Instructions**

The operation interface of the control software of the RFDK-TX is brief and clear, which helps the users to grasp the application of the module within the shortest period of time possible to largely improve the working efficiency. Before using the software, connect the module to the PC using the USB cable and then follow the steps below.

 Open the installation directory of the software. Here, it is C:\Program Files\RIGOL TX1000 RF Demo Kit. Users can find the executable program according to the installation directory selected during the installation. Besides, users can also find the startup item of the software in the "Start" menu.

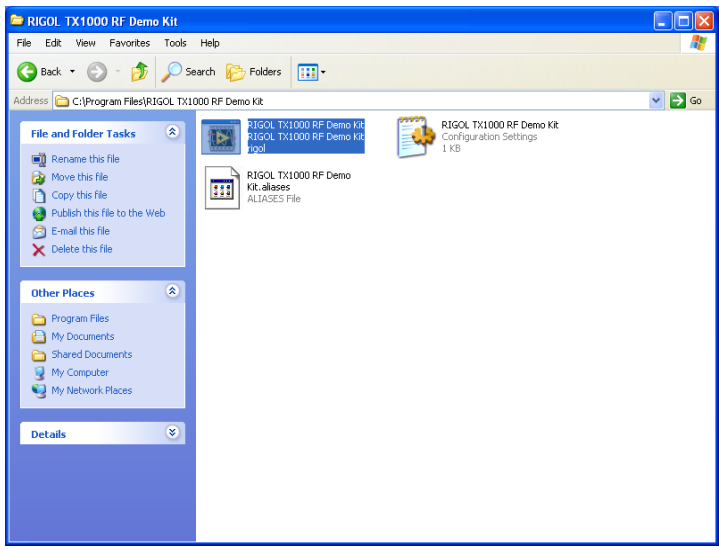

Figure 9 Software Executable Program Catalog

**2.** Double click the executable program **RIGOL TX1000 RF Demo Kit** in figure 9 to start the program, the program then enters the interface below:

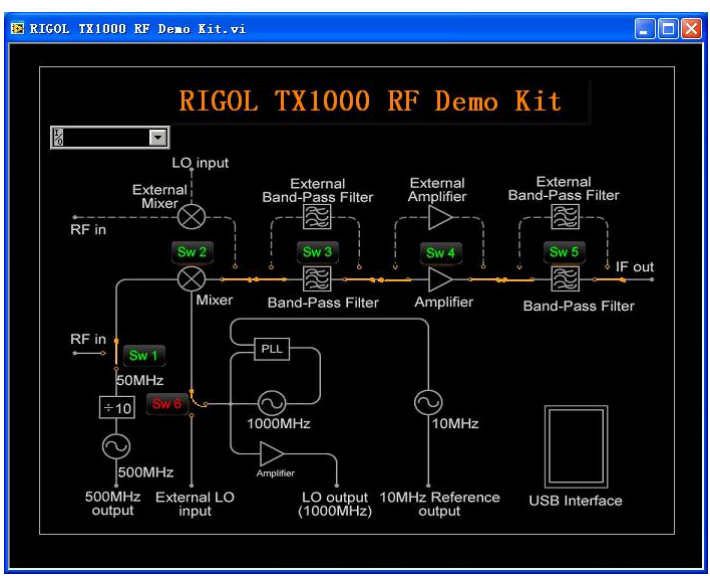

Figure 10 Software Startup Interface

**3.** Click the dropdown button at the upper left corner of the resource box and select the source name (here it is USB0::0x9906::0x2004::C02110021100::INSTR) of the RFDK-TX from the dropdown list to establish connection between the hardware module and the control software.

The resource search may take several seconds, so please wait patiently for the appearance of the dropdown list. When multiple devices are connected to the PC, the dropdown list will list the resource names for all the devices and please select the one starting with USB0::0x9906::0x2004 (all the resource names of the RFDK-TX start with this character string). See figure below:

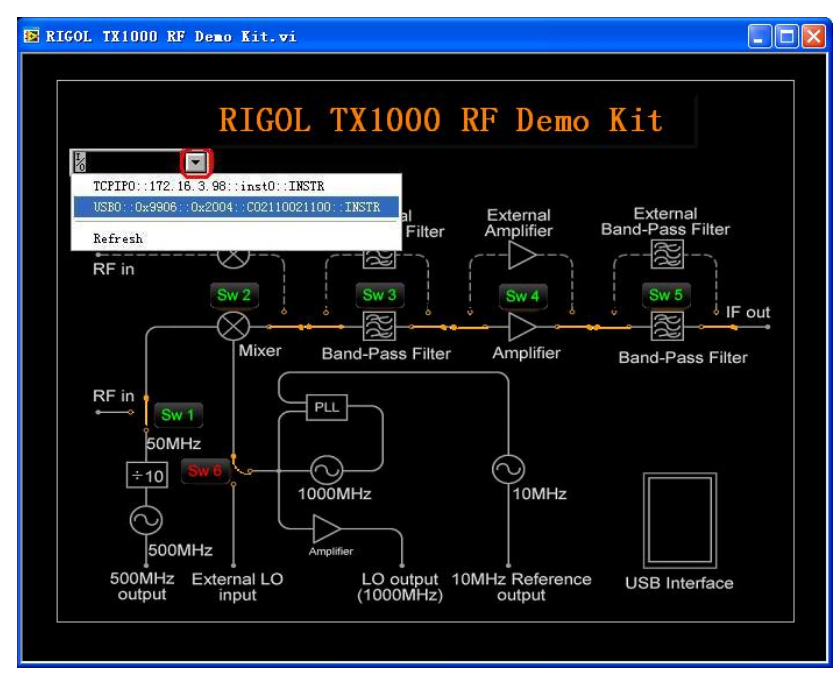

Figure 11 Select the Source Name of the RF Demo Kit

**4.** After selecting the correct resource name, you can control the RFDK-TX. There are six buttons on the program interface: Sw1, Sw2, Sw3, Sw4, Sw5 and Sw6. Click the buttons to switch their status so as to control the RF output of the module.

Note that if the connection between the module and the PC breaks off (caused by the USB interface disconnection or other reasons), you only need to re-connect the module with the PC using the USB cable rather than restart the control software. What's more, the switch buttons on the control software will be reset automatically after the re-connection.

# **Typical Applications**

# **Testing the Measurement Instrument Function**

- Connect the spectrum analyzer, RFDK-TX and PC as shown in figure 12;
- Configure the switches in the software to make the RFDK-TX work in proper state;
- Set the measurement parameters in the spectrum analyzer to obtain the measurement results.

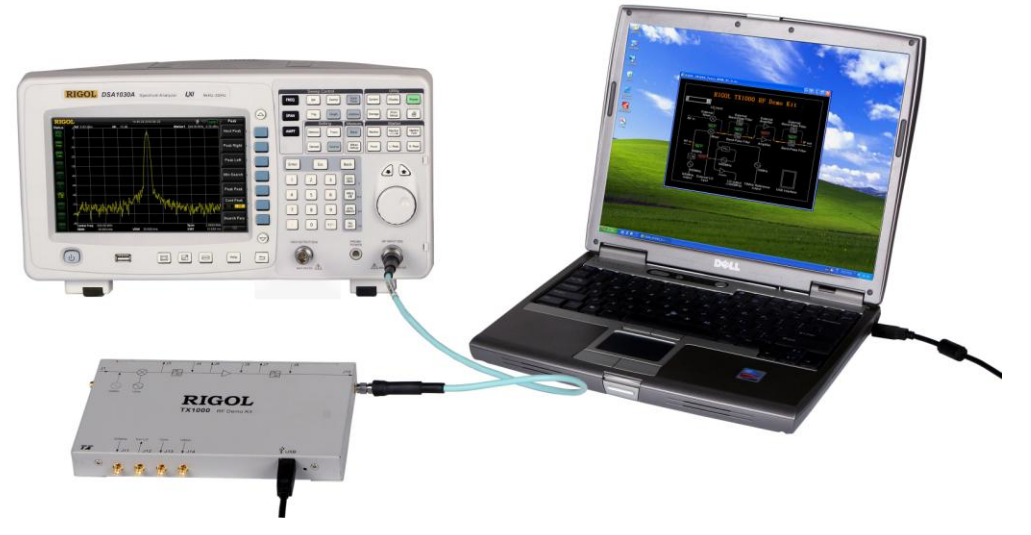

Figure 12 (a) Testing Measurement Instrument Function

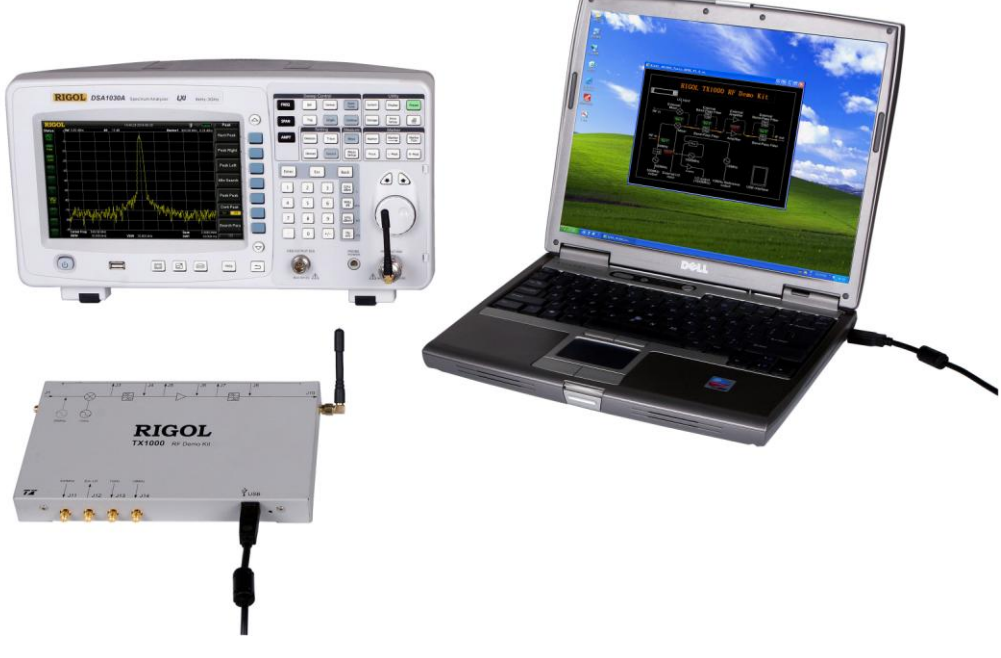

Figure 12 (b) Testing Measurement Instrument Function

# **Testing the Characteristics of Band-pass Filter**

- Connect the spectrum analyzer, RFDK-TX and PC as shown in figure 13;
- Configure the track source parameters in the spectrum analyzer;
- Configure the switches in the software to make the RFDK-TX work in proper state;
- Set the measurement parameters in the spectrum analyzer to obtain the measurement results.

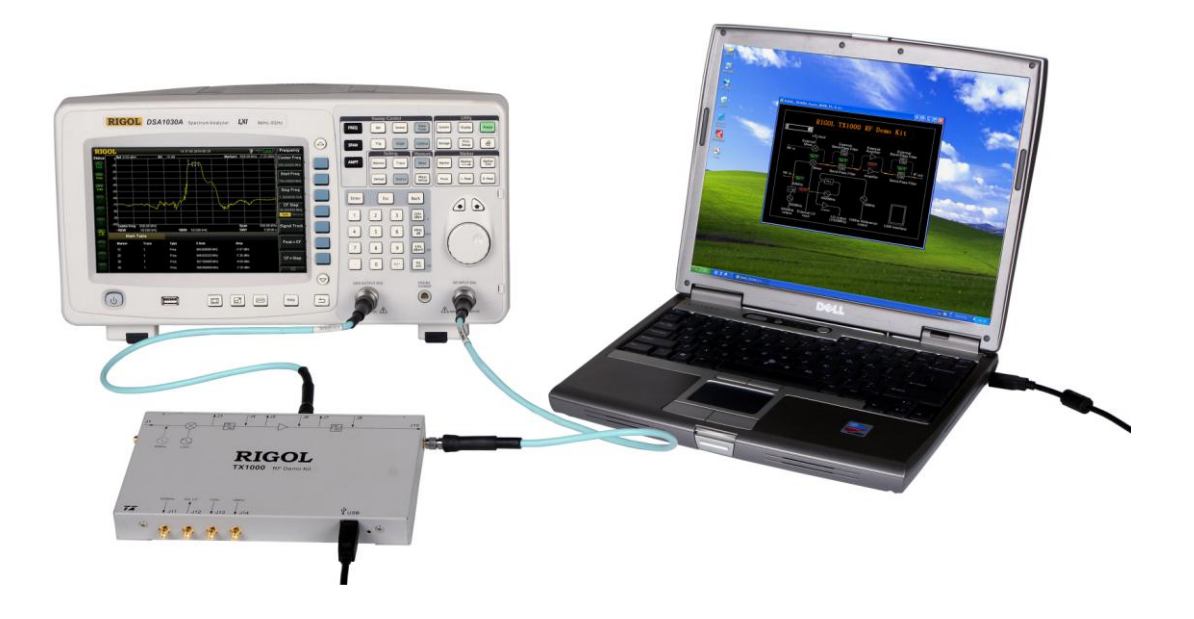

Figure 13 Testing the Characteristics of the Band-pass Filter

## The Influence of the Performance of PA on the System

- Connect the spectrum analyzer, RFDK-TX and PC as shown in figure 14 and replace the PA of the RFDK-TX;
- Configure the switches in the software to make the RFDK-TX work in proper state;
- Set the measurement parameters in the spectrum analyzer to obtain the measurement results.

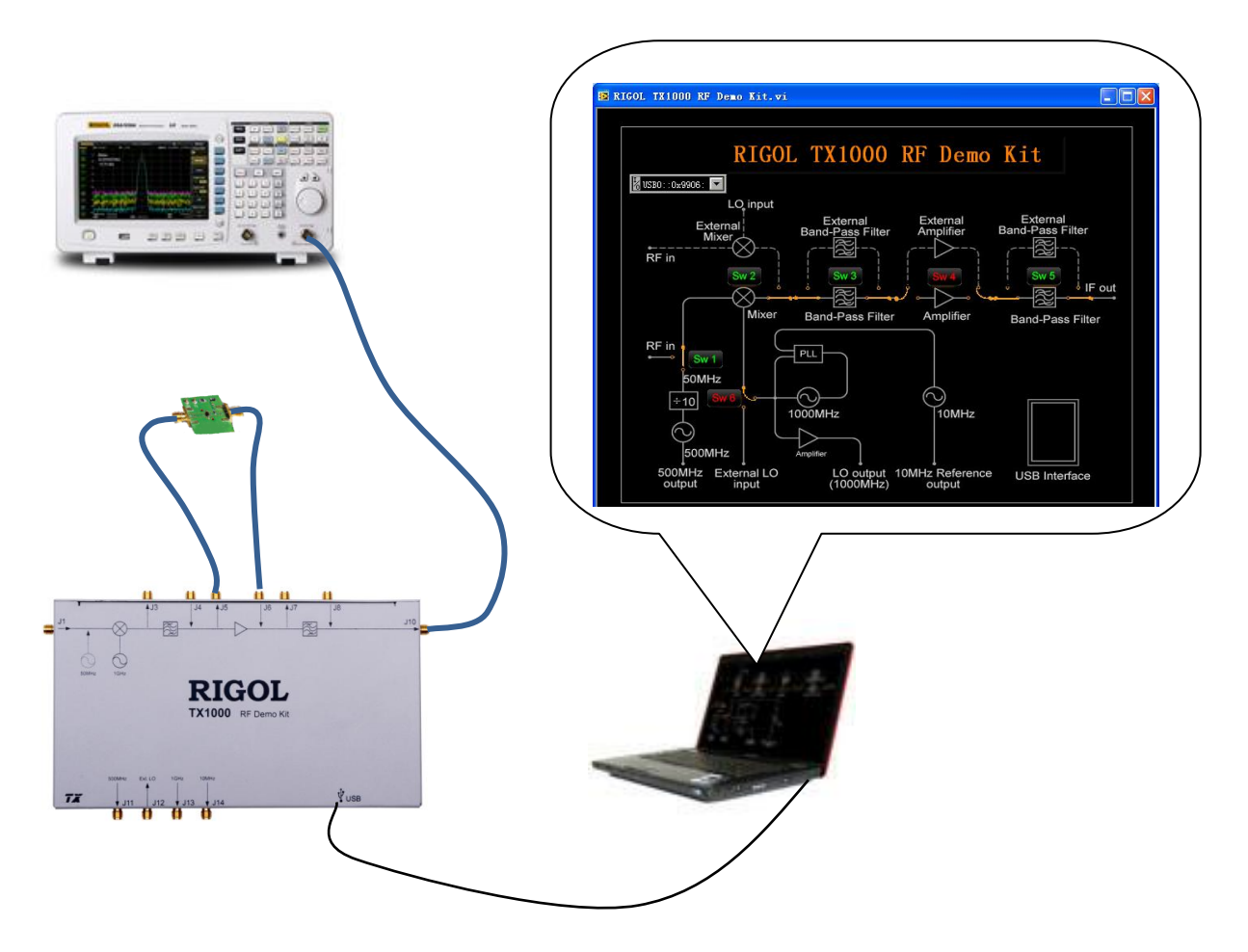

Figure 14 The Influence of the Performance of PA on the System

# The Influence of the Performance of the Filter on the System

- Connect the spectrum analyzer, RFDK-TX and PC as shown in figure 15 and replace the filter of the RFDK-TX;
- Configure the switches in the software to make the RFDK-TX work in proper state;
- Set the measurement parameters in the spectrum analyzer to obtain the measurement results.

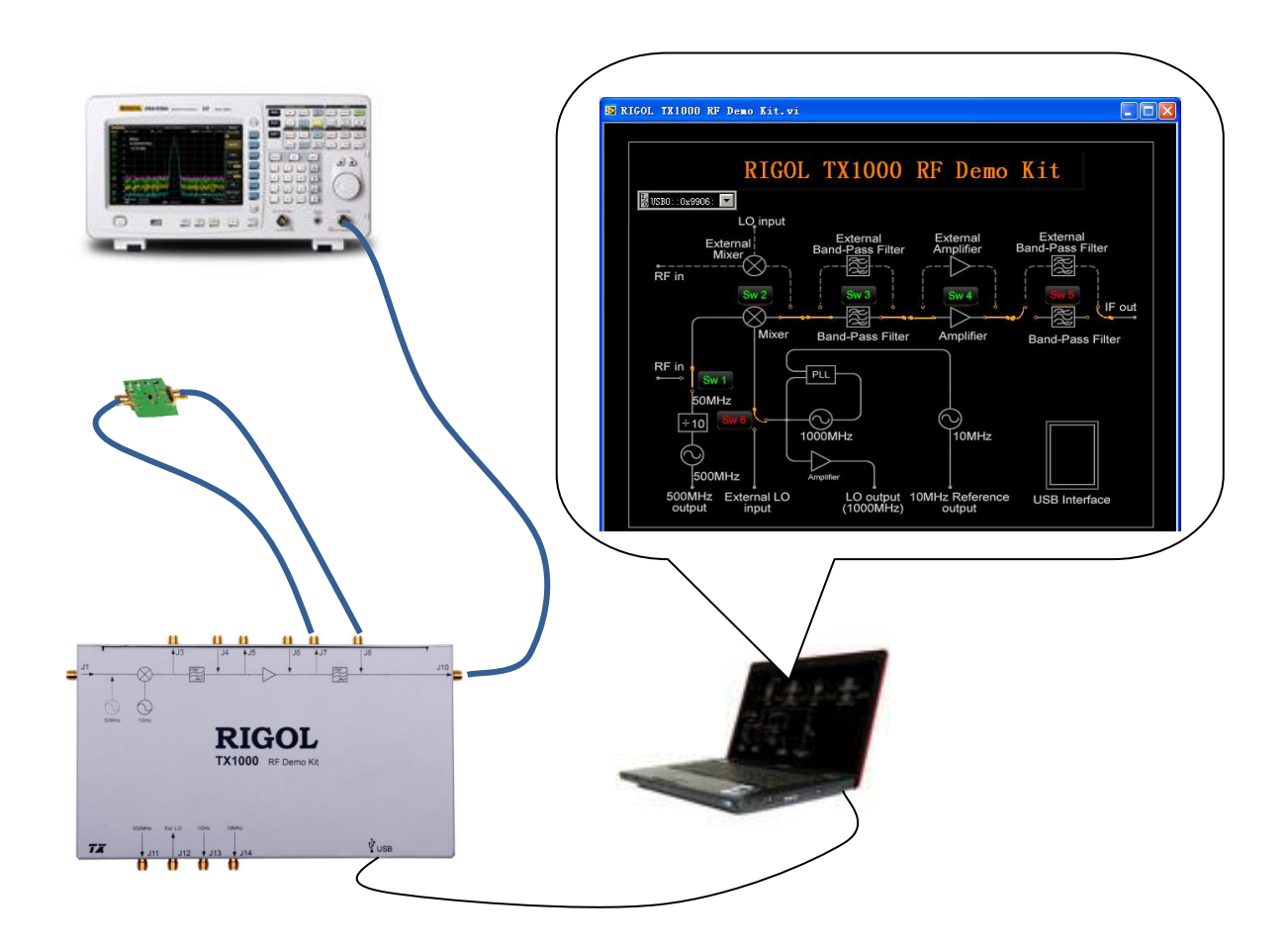

Figure 15 The Influence of the Performance of the Filter on the System

# Specifications

The range of the test temperature is from 0  $^\circ \rm C$  to 45  $^\circ \rm C$  and the instrument has been working for at least 30 minutes.

| Parameters                                 | Explanation                      |
|--------------------------------------------|----------------------------------|
| Input Port                                 |                                  |
| Input Frequency (Standard)                 | $50$ MHz $\pm$ 10MHz             |
| (Expansion)                                | 10MHz to 1000MHz                 |
| Input Power                                | ≤0dBm                            |
| Output Port                                |                                  |
| Output Frequency (Standard)                | 950MHz ±10MHz                    |
| (Expansion)                                | DC to 1000MHz                    |
| Output Power                               | $+3dBm \pm 2dB$                  |
| Internal Local Oscillator Output           |                                  |
| Output Frequency                           | 1000MHz                          |
| Phase Noise                                | -98dBc/Hz@10kHz, Typical         |
| Output Power                               | -17dBm ± 2dB                     |
| Reference Frequency                        |                                  |
| Frequency                                  | 10MHz                            |
| Temperature Stability                      | ±1ppm (0℃ to 45℃)                |
| Aging Rate                                 | ±1ppm/year                       |
| Output Power                               | $+3dBm \pm 2dB$                  |
| Distortion                                 |                                  |
| SHI                                        | +40dBm                           |
| IP3                                        | +20dBm                           |
| P1dB                                       | +5dBm                            |
| Mixer                                      |                                  |
| RF/LO Input Frequency Range                | 50MHz to 1000MHz                 |
| IF Medium Frequency Output Frequency Range | DC to 1000MHz                    |
| Local Oscillator Drive Power               | +7dBm                            |
| Insertion Loss                             | 8dB (Maximum)                    |
| Band-pass Filter                           |                                  |
| Center Frequency                           | 950MHz                           |
| 1dB BandWidth                              | 30MHz                            |
| Insertion Loss                             | 3.2dB (Typical), 4.0dB (Maximum) |

0.8dB (Typical), 1.5dB (Maximum)

>40dB

DC to 2GHz 20dB (Typical)

9.8dBm 3.3dB

**B** Socket

1.1 Version

In-band Flatness Restrain at Center Frequency +/-40MHz

#### **Power Amplifier**

| Working Frequency |
|-------------------|
| Gain              |
| P1dB              |
| NF                |

#### **USB Interface**

Port Protocol

#### **Environment Temperature**

| Working Temperature | 0℃ to 45℃   |
|---------------------|-------------|
| Storage Temperature | -20℃ to 70℃ |
| Relative Humidity   | <95%        |

#### Aerial

| Frequency Range             | 824 to 894/1710 to 1880 (MHz) |
|-----------------------------|-------------------------------|
| Frequency BandWidth         | 70/170 (MHz)                  |
| Voltage Standing Wave Ratio | ≤1.5                          |
| Gain                        | 3.5dBi                        |
| Maximum Power               | 50W                           |
| Port Input                  | 50Ω                           |
|                             |                               |

#### Others

| Connector Type              | SM (JACK)                                |
|-----------------------------|------------------------------------------|
| Port Input/output Impedance | 50Ω                                      |
| Power Consumption           | 1.5W                                     |
| Dimension                   | $225mm\!\times\!132.5mm\!\times\!25.5mm$ |
| Weight                      | 0.7kg                                    |

# **Contact Us**

If you have any problem or requirement when using our products or if you want to get more information about the product and its accessories, please contact **RIGOL** Technologies, Inc. or visit: www.rigol.com.

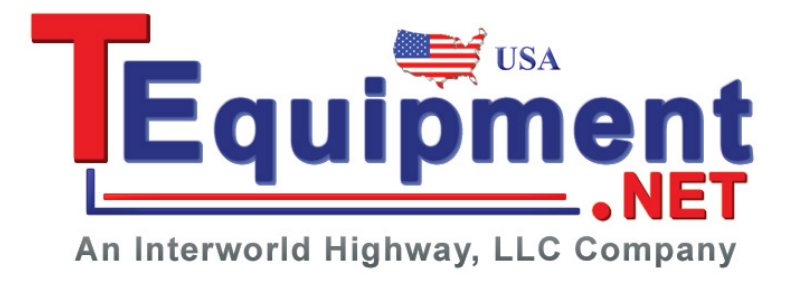